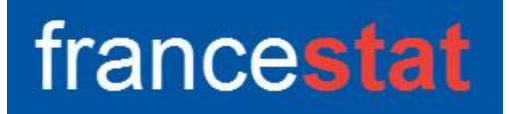

# **UNIWIN VERSION 9.7.0**

# ANALYSE DISCRIMINANTE PAS A PAS

Révision : 02/09/2023

| Définition                  | 1 |
|-----------------------------|---|
| Entrée des données          | 2 |
| Données manquantes          | 3 |
| Exemple 1 : Fichier IRIS    | 3 |
| L'option Rapports           | 4 |
| L'option Graphiques         | 5 |
| Exemple 2 : Fichier INFARCT | 5 |

#### Définition

L'Analyse Discriminante Pas à Pas (DISP) permet de sélectionner à partir d'un ensemble de variables quantitatives et d'une variable qualitative découpant la population en plusieurs groupes (2 ou plus), le sous-ensemble des variables quantitatives les plus explicatives des groupes qui pourront alors être utilisées pour définir des fonctions discriminantes robustes.

La méthode proposée permet de préciser les valeurs des Fishers pour l'entrée et la sortie d'une variable, les critères d'arrêt de l'algorithme (variation minimale du Lambda de Wilks si plus de 2 groupes ou de la distance D2 de Mahalanobis si 2 groupes, nombre maximal de variables à sélectionner, nombre maximal d'itérations).

La méthode itérative peut être "manuelle" (affiche toutes les étapes) ou "automatique" (affiche uniquement le tableau final). L'algorithme est formé d'une succession d'étapes ascendantes (entrée d'une variable) et descendantes (sortie d'une variable).

Un rapport général de synthèse est proposé : il permet de visualiser toutes les étapes de l'algorithme.

Cette méthode peut être complétée par une Analyse Discriminante Bayésienne (ADB) ou par une Analyse Factorielle Discriminante (AFD).

## Entrée des données

Cliquons sur l'icône DISP dans le ruban Expliquer. La boîte de dialogue montrée cidessous s'affiche :

| Analyse discriminante pas                                | à pas                                  |                                | >                                |
|----------------------------------------------------------|----------------------------------------|--------------------------------|----------------------------------|
|                                                          |                                        | Facteur de classement :        | :                                |
|                                                          |                                        | Variables quantitatives :      | ^                                |
|                                                          |                                        |                                | ~                                |
|                                                          |                                        | (Libellés des variables q      | uantitatives :)                  |
| Fisher d'entrée                                          | Variation minimale<br>D2 ou lambda     | Nombre maximum<br>de variables | Nombre maximum<br>d'itérations   |
| Fisher de sortie<br>1,070<br>Affichage<br>O Modèle final | 5<br>1 % ^<br>2 %<br>3 %<br>4 %<br>5 % | 100<br>1 ^<br>2<br>3<br>4<br>5 | 50<br>10<br>20<br>30<br>40<br>50 |
| <ul> <li>Toutes les étapes</li> </ul>                    | 10 %                                   | 6 🗸                            | 60 👻                             |
| Ok                                                       | Annuler Sélectio                       | Supprimer                      | Aide                             |

Cette boîte de dialogue permet de définir le facteur de classement (variable qualitative), les variables quantitatives, les libellés optionnels des variables quantitatives, les critères de sélection des variables (Fisher) en entrée et en sortie, ainsi que les critères d'arrêt de l'algorithme itératif (pourcentage minimal de variation de la distance D2 de Mahalanobis ou du Lambda de Wilks, nombre maximum de variables, nombre maximum d'itérations).

Le Fisher d'entrée doit être supérieur au Fisher de sortie. Les valeurs proposées par défaut correspondent aux seuils à 85% (2,072) et à 70% (1,07) de la loi de Fisher F(1,infini).

#### **Données manquantes**

Les données manquantes ne sont pas autorisées pour le facteur de classement. Elles sont autorisées pour les variables quantitatives.

#### **Exemple 1 : Fichier IRIS**

Nous utiliserons le fichier IRIS pour illustrer cette procédure. Ce fichier contient pour 150 iris de trois espèces différentes les mesures des quatre caractéristiques suivantes exprimées en millimètres : longueur du sépale, largeur du sépale, longueur du pétale, largeur du pétale. Les trois espèces sont : Iris Setosa, Iris Versicolor et Iris Virginica

Cliquons sur l'icône DISP dans le ruban Expliquer.

| Analyse discriminante pas                         | à pas                                                 |                                              |                 |                             | ×    |
|---------------------------------------------------|-------------------------------------------------------|----------------------------------------------|-----------------|-----------------------------|------|
| numiris<br>Ionsepal<br>Iarsepal<br>Ionpetal       | 1                                                     | Facteur de                                   | classement :    |                             |      |
| larpetal<br>mesures                               |                                                       | Variables q                                  | uantitatives :  |                             |      |
| nomesp<br>codesp1<br>codesp2                      |                                                       | lonsepal<br>larsepal<br>lonpetal<br>larpetal |                 |                             | ^    |
|                                                   |                                                       | (Libellés de<br>mesures                      | es variables qu | uantitatives :)             | ~    |
| Critères de sélection<br>Fisher d'entrée<br>2,072 | Critères d'arrêt<br>Variation minimal<br>D2 ou lambda | e Nombre n<br>de variab                      | naximum<br>les  | Nombre maxi<br>d'itérations | imum |
| Fisher de sortie<br>1,070                         | 5                                                     | 100<br>1<br>2                                | ^               | 50<br>10<br>20              | ^    |
| Affichage<br>Modèle final<br>Toutes les étapes    | 3 %<br>4 %<br>5 %<br>10 %                             | × 6                                          | *               | 30<br>40<br>50<br>60        | ~    |
| Ok /                                              | Annuler Sé                                            | lection                                      | Supprimer       | ļ A                         | lide |

Choisissons les variables *lonsepal* à *larpetal* comme variables quantitatives, la variable *codesp2* comme facteur de classement et la variable *mesures* comme variable contenant les libellés des variables quantitatives.

Choisissons l'affichage de toutes les étapes et laissons les autres champs aux valeurs par défaut.

Cliquons sur le bouton Ok. Après quelques instants, la fenêtre suivante 'affiche :

| Rapports et Graphiques        |       |                                   |         |   |   |   |   |   |   | 1 23 |
|-------------------------------|-------|-----------------------------------|---------|---|---|---|---|---|---|------|
|                               |       |                                   |         |   |   |   |   |   |   |      |
| Rapport DISP                  |       | 1                                 | 2       | 3 | 4 | 5 | 6 | 7 | 8 | ^    |
| - 1 - Ascendante - Variables  | 1     |                                   |         |   |   |   |   |   |   |      |
| - 1 - Ascendante - Action     | 2     | (C) UNIWIN version 9.3.5          |         |   |   |   |   |   |   |      |
| - 2 - Ascendante - Action     | 3     |                                   |         |   |   |   |   |   |   |      |
| 2 - Descendante - Variables   | 4     | DATE : 13/03/2022                 |         |   |   |   |   |   |   |      |
| 2 - Descendante - Action      | 5     | ORDINATEUR : LAPTOP-8CVD8RT1      |         |   |   |   |   |   |   |      |
| 3 - Ascendante - Variables    | 6     | UTILISATEUR : Christian           |         |   |   |   |   |   |   |      |
|                               | 7     | FICHIER(S) DE DONNEES OUVERT(S) : | RIS.SGD |   |   |   |   |   |   |      |
| - 3 - Descendante - Action    | 8     |                                   |         |   |   |   |   |   |   |      |
| - 4 - Ascendante - Variables  | 9     | RESULTATS DE L'ANALYSE DISCRIM    |         |   |   |   |   |   |   |      |
| 4 - Ascendante - Action       | 10    |                                   |         |   |   |   |   |   |   |      |
| - 4 - Descendante - Variables | 11    | Sélection :                       |         |   |   |   |   |   |   |      |
| Tableau de synthèse           | 12    | Aucune                            |         |   |   |   |   |   |   |      |
|                               | 13    |                                   |         |   |   |   |   |   |   |      |
|                               | 14    | Nombre d'observations complètes   | : 150   |   |   |   |   |   |   |      |
|                               | 15    |                                   |         |   |   |   |   |   |   |      |
|                               | 16    | Variables quantitatives :         |         |   |   |   |   |   |   |      |
|                               | 17    | lonsepal                          |         |   |   |   |   |   |   |      |
|                               | 18    | larsepal                          |         |   |   |   |   |   |   |      |
|                               | 19    | lonpetal                          |         |   |   |   |   |   |   |      |
|                               | 20    | larpetal                          |         |   |   |   |   |   |   |      |
|                               | 21    |                                   |         |   |   |   |   |   |   |      |
|                               |       | Sector de class (mente el de cal  |         |   |   |   |   |   |   | ×    |
|                               | < > ( | Rapport Explorateur / K           |         |   |   |   |   |   |   | >    |

## L'option Rapports

Cette option permet d'obtenir le rapport à l'écran sous la forme d'un explorateur, d'un tableur ou au format HTML.

L'impression des rapports fait appel à la procédure 'Aperçu avant impression'. Pour des informations sur cette procédure, voir le 'Manuel de l'Utilisateur'.

Voici trois exemples du rapport pour notre analyse : Explorateur, Général, HTML.

| Rapports et Graphiques                         |         |                                      |            |          |   |   |   |   | - | × |
|------------------------------------------------|---------|--------------------------------------|------------|----------|---|---|---|---|---|---|
|                                                |         |                                      |            |          |   |   |   |   |   |   |
| Rapport DISP                                   |         | 1                                    | 2          | 3        | 4 | 5 | 6 | 7 | 8 | ^ |
| <ul> <li>1 - Ascendante - Variables</li> </ul> | 1       |                                      |            |          |   |   |   |   |   |   |
| - 1 - Ascendante - Sélection                   | 2       | Itération 1 - Ascendante - Variables |            |          |   |   |   |   |   |   |
| 2 - Ascendante - Vanables                      | 3       |                                      |            |          |   |   |   |   |   |   |
| 2 - Descendante - Variables                    | 4       | Variable                             | Fisher     | Prob > F |   |   |   |   |   |   |
| - 2 - Descendante - Elimination                | 5       | lonsepal                             | 119,26450  | 0,00000  |   |   |   |   |   | - |
|                                                | 6       | larsepal                             | 49,16004   | 0,00000  |   |   |   |   |   |   |
| 3 - Ascendante - Sélection                     | 7       | lonpetal                             | 1180,16118 | 0,00000  |   |   |   |   |   |   |
| - 3 - Descendante - Elimination                | 8       | larpetal                             | 960.00715  | 0.00000  |   |   |   |   |   |   |
| - 4 - Ascendante - Variables                   | 9       | -                                    | , ,        |          |   |   |   |   |   |   |
| - 4 - Ascendante - Sélection                   | 10      |                                      |            |          |   |   |   |   |   |   |
| 4 - Descendante - Variables                    | 11      |                                      |            |          |   |   |   |   |   |   |
| Tableau de synthèse                            | 12      |                                      |            |          |   |   |   |   |   |   |
|                                                | 13      |                                      |            |          |   |   |   |   |   |   |
|                                                | 14      |                                      |            |          |   |   |   |   |   |   |
|                                                | 15      |                                      |            |          |   |   |   |   |   |   |
|                                                | 16      | -                                    |            |          |   |   |   |   |   |   |
|                                                | 17      |                                      |            |          |   |   |   |   |   |   |
|                                                | 18      | _                                    |            |          |   |   |   |   |   |   |
|                                                | 19      |                                      |            |          |   |   |   |   |   |   |
|                                                | 20      |                                      |            |          |   |   |   |   |   |   |
|                                                | 21      |                                      |            |          |   |   |   |   |   |   |
|                                                |         |                                      |            |          |   |   |   |   |   |   |
|                                                | < > / F | Rapport Explorateur / <              |            |          |   |   |   |   |   | > |

| ons et orapriiques          |                                                                                                    |                                                                                                    |                                                                                                    |                                                                                                    |                                                                                                    |                                                                                                    |                                                                                                    |                                                                                                    |                                                                                                    |                                                                                                    |                                                                                                    |                                                                                                    |                                                  |
|-----------------------------|----------------------------------------------------------------------------------------------------|----------------------------------------------------------------------------------------------------|----------------------------------------------------------------------------------------------------|----------------------------------------------------------------------------------------------------|----------------------------------------------------------------------------------------------------|----------------------------------------------------------------------------------------------------|----------------------------------------------------------------------------------------------------|----------------------------------------------------------------------------------------------------|----------------------------------------------------------------------------------------------------|----------------------------------------------------------------------------------------------------|----------------------------------------------------------------------------------------------------|----------------------------------------------------------------------------------------------------|--------------------------------------------------|
| E 🕀 я                       |                                                                                                    |                                                                                                    |                                                                                                    |                                                                                                    |                                                                                                    |                                                                                                    |                                                                                                    |                                                                                                    |                                                                                                    |                                                                                                    |                                                                                                    |                                                                                                    |                                                  |
| 1                           | 2                                                                                                    | 3                                                                                                    | 4                                                                                                    | 5                                                                                                    | 6                                                                                                  | 7                                                                                                    | 8                                                                                                    | 9                                                                                                    | 10                                                                                                    | 11                                                                                                    | 12                                                                                                    | 13                                                                                                    | 14                                               |
| lonpetal                    | 35,59017                                                                                                    | 0,00000                                                                                                    |                                                                                                    |                                                                                                    |                                                                                                    |                                                                                                    |                                                                                                    |                                                                                                    |                                                                                                    |                                                                                                    |                                                                                                    |                                                                                                    |                                                  |
| larpetal                    | 24,90433                                                                                                    | 0,00000                                                                                                    |                                                                                                    |                                                                                                    |                                                                                                    |                                                                                                    |                                                                                                    |                                                                                                    |                                                                                                    |                                                                                                    |                                                                                                    |                                                                                                    |                                                  |
|                             |                                                                                                    |                                                                                                    |                                                                                                    |                                                                                                    |                                                                                                    |                                                                                                    |                                                                                                    |                                                                                                    |                                                                                                    |                                                                                                    |                                                                                                    |                                                                                                    |                                                  |
| Itération 4 - Descendante - | Elimination                                                                                                    |                                                                                                    |                                                                                                    |                                                                                                    |                                                                                                    |                                                                                                    |                                                                                                    |                                                                                                    |                                                                                                    |                                                                                                    |                                                                                                    |                                                                                                    |                                                  |
|                             |                                                                                                    |                                                                                                    |                                                                                                    |                                                                                                    |                                                                                                    |                                                                                                    |                                                                                                    |                                                                                                    |                                                                                                    |                                                                                                    |                                                                                                    |                                                                                                    |                                                  |
|                             |                                                                                                    |                                                                                                    |                                                                                                    |                                                                                                    |                                                                                                    |                                                                                                    |                                                                                                    |                                                                                                    |                                                                                                    |                                                                                                    |                                                                                                    |                                                                                                    |                                                  |
|                             |                                                                                                    |                                                                                                    |                                                                                                    |                                                                                                    |                                                                                                    |                                                                                                    |                                                                                                    |                                                                                                    |                                                                                                    |                                                                                                    |                                                                                                    |                                                                                                    |                                                  |
| Variable éliminée :         |                                                                                                    |                                                                                                    |                                                                                                    |                                                                                                    |                                                                                                    |                                                                                                    |                                                                                                    |                                                                                                    |                                                                                                    |                                                                                                    |                                                                                                    |                                                                                                    |                                                  |
|                             |                                                                                                    |                                                                                                    |                                                                                                    |                                                                                                    |                                                                                                    |                                                                                                    |                                                                                                    |                                                                                                    |                                                                                                    |                                                                                                    |                                                                                                    |                                                                                                    |                                                  |
| Aucune.                     |                                                                                                    |                                                                                                    |                                                                                                    |                                                                                                    |                                                                                                    |                                                                                                    |                                                                                                    |                                                                                                    |                                                                                                    |                                                                                                    |                                                                                                    |                                                                                                    |                                                  |
|                             |                                                                                                    |                                                                                                    |                                                                                                    |                                                                                                    |                                                                                                    |                                                                                                    |                                                                                                    |                                                                                                    |                                                                                                    |                                                                                                    |                                                                                                    |                                                                                                    |                                                  |
|                             |                                                                                                    |                                                                                                    |                                                                                                    |                                                                                                    |                                                                                                    |                                                                                                    |                                                                                                    |                                                                                                    |                                                                                                    |                                                                                                    |                                                                                                    |                                                                                                    |                                                  |
|                             |                                                                                                    |                                                                                                    |                                                                                                    |                                                                                                    |                                                                                                    |                                                                                                    |                                                                                                    |                                                                                                    |                                                                                                    |                                                                                                    |                                                                                                    |                                                                                                    |                                                  |
| Tableau de synthèse         |                                                                                                    |                                                                                                    |                                                                                                    |                                                                                                    |                                                                                                    |                                                                                                    |                                                                                                    |                                                                                                    |                                                                                                    |                                                                                                    |                                                                                                    |                                                                                                    |                                                  |
|                             |                                                                                                    |                                                                                                    |                                                                                                    |                                                                                                    |                                                                                                    |                                                                                                    |                                                                                                    |                                                                                                    |                                                                                                    |                                                                                                    |                                                                                                    |                                                                                                    |                                                  |
| Itération-Variable          | Fisher                                                                                                    | Prob > F                                                                                                    | Lambda                                                                                                    | Pct Lambda                                                                                                    |                                                                                                    |                                                                                                    |                                                                                                    |                                                                                                    |                                                                                                    |                                                                                                    |                                                                                                    |                                                                                                    |                                                  |
| 1 lonpetal                  | 1180,16118                                                                                                    | 0,00000                                                                                                    | 0,05863                                                                                                    | 0,00000                                                                                                    |                                                                                                    |                                                                                                    |                                                                                                    |                                                                                                    |                                                                                                    |                                                                                                    |                                                                                                    |                                                                                                    |                                                  |
| 2 larsepal                  | 43,03545                                                                                                    | 0,00000                                                                                                    | 0,03688                                                                                                    | 37,08819                                                                                                    |                                                                                                    |                                                                                                    |                                                                                                    |                                                                                                    |                                                                                                    |                                                                                                    |                                                                                                    |                                                                                                    |                                                  |
| 3 larpetal                  | 34,56869                                                                                                    | 0,00000                                                                                                    | 0,02498                                                                                                    | 32,28646                                                                                                    |                                                                                                    |                                                                                                    |                                                                                                    |                                                                                                    |                                                                                                    |                                                                                                    |                                                                                                    |                                                                                                    |                                                  |
| 4 Ionsepal                  | 4,72115                                                                                                    | 0,01033                                                                                                    | 0,02344                                                                                                    | 6,15365                                                                                                    |                                                                                                    |                                                                                                    |                                                                                                    |                                                                                                    |                                                                                                    |                                                                                                    |                                                                                                    |                                                                                                    |                                                  |
|                             |                                                                                                    |                                                                                                    |                                                                                                    |                                                                                                    |                                                                                                    |                                                                                                    |                                                                                                    |                                                                                                    |                                                                                                    |                                                                                                    |                                                                                                    |                                                                                                    |                                                  |
| apport Général /            | <                                                                                                    |                                                                                                    |                                                                                                    |                                                                                                    |                                                                                                    |                                                                                                    |                                                                                                    |                                                                                                    |                                                                                                    |                                                                                                    |                                                                                                    |                                                                                                    | >                                                |
|                             |                                                                                                    |                                                                                                    |                                                                                                    |                                                                                                    |                                                                                                    |                                                                                                    |                                                                                                    |                                                                                                    |                                                                                                    |                                                                                                    |                                                                                                    |                                                                                                    |                                                  |
|                             |                                                                                                    |                                                                                                    |                                                                                                    |                                                                                                    |                                                                                                    |                                                                                                    |                                                                                                    |                                                                                                    |                                                                                                    |                                                                                                    |                                                                                                    |                                                                                                    |                                                  |
|                             | Tableau de synthèse     Kératon-Variable     I kératon-Variable     Aucune.     Kératon-Variable     Airsepal     Airsepal     Airsepal     Airsepal | Image: Image of the synthesis of the synthesis of the syn | Impetal         2         3           innpetal         35,59017         0,00000           largetal         24,90433         0,00000           Itération 4 - Descendante - Elimination | Impetal         2         3         4           Innpetal         35,50017         0,00000         1           largetal         24,50433         0,00000         1           Itération 4 - Descendante - Elimination         1         0,00000         1           Variable éliminée :         1         0,00000         1           Variable éliminée :         1         1         1         1           Tableau de synthèse         1         1         1         0,00000         0,05863           2 Imsepal         43,03545         0,00000         0,02486         1         0,02486         1           1 Inopetal         1160,16118         0,00000         0,02486         1         0,02498         4         1         0,02498         4         1         0,02498         4         1         0,02498         4         1         0,02498         4         1         0,02498         4         1         0,02498         4         1         0,02498         4         1         0,02498         4         1         0,02498         4         1         0,02498         4         1         0,02498         4         1         0,02498         4         1         1 | Impetal         2         3         4         5           Innetal         35,59017         0,00000 | I         2         3         4         5         6           Innpetal         35,59017         0,00000 | I         2         3         4         5         6         7           Innpetal         35,5917         0,0000 | Impedia         2         3         4         5         6         7         8           Innetal         35,5917         0,0000 | Impedia         2         3         4         5         6         7         8         9           Innetal         35,5917         0,0000 | Impedia         2         3         4         5         6         7         8         9         10           Inneptial         35,5007         0,0000 <td>Impedia         2         3         4         5         6         7         8         9         10         11           Innetal         35.5917         0,0000                                                                                                    <td>Impedia       2       3       4       5       6       7       8       9       10       11       12         innepsia       35,5007       0,0000       -       -       -       -       -       -       -       -       -       -       -       -       -       -       -       -       -       -       -       -       -       -       -       -       -       -       -       -       -       -       -       -       -       -       -       -       -       -       -       -       -       -       -       -       -       -       -       -       -       -       -       -       -       -       -       -       -       -       -       -       -       -       -       -       -       -       -       -       -       -       -       -       -       -       -       -       -       -       -       -       -       -       -       -       -       -       -       -       -       -       -       -       -       -       -       -       -       -       -       -       -       &lt;</td><td>Impedia2345678910111213innetal35,50170,0000<!--</td--></td></td> | Impedia         2         3         4         5         6         7         8         9         10         11           Innetal         35.5917         0,0000 <td>Impedia       2       3       4       5       6       7       8       9       10       11       12         innepsia       35,5007       0,0000       -       -       -       -       -       -       -       -       -       -       -       -       -       -       -       -       -       -       -       -       -       -       -       -       -       -       -       -       -       -       -       -       -       -       -       -       -       -       -       -       -       -       -       -       -       -       -       -       -       -       -       -       -       -       -       -       -       -       -       -       -       -       -       -       -       -       -       -       -       -       -       -       -       -       -       -       -       -       -       -       -       -       -       -       -       -       -       -       -       -       -       -       -       -       -       -       -       -       -       -       -       &lt;</td> <td>Impedia2345678910111213innetal35,50170,0000<!--</td--></td> | Impedia       2       3       4       5       6       7       8       9       10       11       12         innepsia       35,5007       0,0000       -       -       -       -       -       -       -       -       -       -       -       -       -       -       -       -       -       -       -       -       -       -       -       -       -       -       -       -       -       -       -       -       -       -       -       -       -       -       -       -       -       -       -       -       -       -       -       -       -       -       -       -       -       -       -       -       -       -       -       -       -       -       -       -       -       -       -       -       -       -       -       -       -       -       -       -       -       -       -       -       -       -       -       -       -       -       -       -       -       -       -       -       -       -       -       -       -       -       -       -       -       < | Impedia2345678910111213innetal35,50170,0000 </td |

| The rapports et oraphiques                                                                                                 |   |
|----------------------------------------------------------------------------------------------------|---|
|                                                                                                    |   |
| (C) UNIWIN version 9.3.5                                                                                                   | ^ |
| DATE : 13/03/2022<br>ORDINATEUR : LAPTOP-8CVD0RT1<br>UTILISATEUR : Christian<br>FICHIER(S) DE DONNEES OUVERT(S) : IRIS.SGD |   |
| RESULTATS DE L'ANALYSE DISCRIMINANTE PAS A PAS                                                                             |   |
| Sélection :<br>Aucune                                                                                                    |   |
| Nombre d'observations complètes : 150                                                                                      |   |
| Variables quantitatives :<br>Ionsepal<br>Iarsepal<br>Ionpetal<br>Iarpetal                                                  |   |
| Facteur de classement : codesp2<br>Nombre de classes : 3                                                                   |   |
| Fisher d'entrée : 2,072<br>Fisher de sortie : 1,07                                                                         |   |
| Nombre maximum de variables : 4<br>Nombre maximum d'itérations : 50                                                        | ~ |

# L'option Graphiques

Il n'y a pas de graphiques pour cette procédure.

#### **Exemple 2 : Fichier INFARCT**

Pour ce deuxième exemple, nous utiliserons le fichier INFARCT. Ce fichier contient des informations concernant 81 victimes d'un infarctus du myocarde.

Les variables mesurées sont :

- *bfrcar* fréquence cardiaque
- *bincar* index cardiaque
- binsys index systolique
- bprdia pression diastolique
- bpapul
   pression artérielle pulmonaire
- bpvent pression ventriculaire
- brepul résistance pulmonaire

La variable mesures contient les libellés des sept variables.

La variable qualitative *bgroupe* indique par ses deux codes les personnes décédées (codées 1) ou vivantes (codées 2).

Cliquons sur l'icône DISP dans le ruban Expliquer. La boîte de dialogue montrée cidessous s'affiche. Choisissons les variables et demandons l'affichage de toutes les étapes.

| <sup>11</sup> Analyse discriminante pas à                                                | pas                                                          |                                                                                      | ×                              |
|------------------------------------------------------------------------------------------|--------------------------------------------------------------|--------------------------------------------------------------------------------------|--------------------------------|
| mesures<br>nomgroupe<br>bfrcar<br>bincar                                                 | Î                                                            | Facteur de classement:<br>bgroupe                                                    |                                |
| binsys<br>bprdia<br>bpapul<br>bpvent<br>brepul<br>bgroupe<br>blabobs<br>efrcar<br>eincar |                                                              | Variables quantitatives:<br>bfrcar<br>bincar<br>binsys<br>bprdia<br>bpapul<br>bpvent | ^                              |
| einsys<br>eprdia<br>epapul<br>epvent<br>erepul<br>egroupe<br>elabobs<br>afrcar<br>aincar |                                                              | Libellés des variables q                                                             | uantitatives:)                 |
| ainsys<br>Critères de sélection<br>Fisher d'entrée<br>2.072                              | Critères d'arrêt<br>% variation minimale<br>Mahalanobis Wilk | Nombre maximal de<br>variables                                                       | Nombre maximal<br>d'itérations |
| Fisher de sortie<br>1,070<br>Affichage                                                   | 5                                                            | 100<br>1 ^<br>2 3<br>4                                                               | 50<br>10 ^<br>20<br>30<br>40   |
| <ul> <li>Modèle final</li> <li>Toutes les étapes</li> </ul>                              | <sup>4</sup><br>5<br>10 ✓                                    | 5<br>6 ¥                                                                             | 50<br>60 ¥                     |
| Ok Ar                                                                                    | nnuler Sélectio                                              | Supprimer                                                                            | Aide                           |

Après avoir cliqué sur OK, l'écran 'Rapports et Graphiques s'affiche.

Dans ce deuxième exemple, seules deux mesures sont sélectionnées : *incar* et *papul*, les autres variables ayant des valeurs du Fisher inférieures au seuil d'entrée choisi.

Quelques écrans des résultats obtenus sont montrés ci-après.

| Rapports et Graphiques          |     |                                      |          |          |   |   |   |   |   | ×   |
|---------------------------------|-----|--------------------------------------|----------|----------|---|---|---|---|---|-----|
|                                 |     |                                      |          |          |   |   |   |   |   |     |
| Rapport DISP                    |     | 1                                    | 2        | 3        | 4 | 5 | 6 | 7 | 8 | ^   |
| - 1 - Ascendante - Variables    | 1   |                                      |          |          |   |   |   |   |   |     |
| - 1 - Ascendante - Sélection    | 2   | Itération 1 - Ascendante - Variables |          |          |   |   |   |   |   |     |
| - 2 - Ascendante - Sélection    | 3   |                                      |          |          |   |   |   |   |   |     |
| 2 - Descendante - Variables     | 4   | Variable                             | Fisher   | Prob > F |   |   |   |   |   |     |
| - 2 - Descendante - Elimination | 5   | frcar                                | 5,62238  | 0,02017  |   |   |   |   |   |     |
|                                 | 6   | incar                                | 69,96208 | 0,00000  |   |   |   |   |   |     |
| Tableau de synthèse             | 7   | insys                                | 64,03969 | 0,00000  |   |   |   |   |   |     |
| Tublede de synanese             | 8   | prdia                                | 33,64305 | 0,00000  |   |   |   |   |   |     |
|                                 | 9   | papul                                | 27,55587 | 0,00000  |   |   |   |   |   |     |
|                                 | 10  | pvent                                | 2,14870  | 0,14666  |   |   |   |   |   | _   |
|                                 | 11  | repul                                | 63,59142 | 0,00000  |   |   |   |   |   | -   |
|                                 | 12  |                                      |          |          |   |   |   |   |   |     |
|                                 | 13  |                                      |          |          |   |   |   |   |   |     |
|                                 | 14  |                                      |          |          |   |   |   |   |   |     |
|                                 | 15  |                                      |          |          |   |   |   |   |   |     |
|                                 | 16  |                                      |          |          |   |   |   |   |   |     |
|                                 | 17  |                                      |          |          |   |   |   |   |   |     |
|                                 | 18  |                                      |          |          |   |   |   |   |   |     |
|                                 | 19  |                                      |          |          |   |   |   |   |   |     |
|                                 | 20  |                                      |          |          |   |   |   |   |   |     |
|                                 | 21  |                                      |          |          |   |   |   |   |   |     |
|                                 |     | and Surface to a lat                 |          |          |   |   |   |   |   | T Y |
| 1                               | <>0 | Rapport Explorateur                  |          |          |   |   |   |   |   | >   |

| W Rapports et Graphiques        |         |                         |          |          |         |          |   |   |   |   |
|---------------------------------|---------|-------------------------|----------|----------|---------|----------|---|---|---|---|
|                                 |         |                         |          |          |         |          |   |   |   |   |
| Rapport DISP                    |         | 1                       | 2        | 3        | 4       | 5        | 6 | 7 | 8 | ^ |
| - 1 - Ascendante - Variables    | 1       |                         |          |          |         |          |   |   |   |   |
| - 1 - Ascendante - Sélection    | 2       | Tableau de synthèse     |          |          |         |          |   |   |   |   |
| - 2 - Ascendante - Variables    | 3       |                         |          |          |         |          |   |   |   |   |
| 2 - Descendante - Variables     | 4       | Itération-Variable      | Fisher   | Prob > F | D2      | Pct D2   |   |   |   |   |
| - 2 - Descendante - Elimination | 5       | 1 incar                 | 69,96208 | 0,00000  | 3,45544 | 0,00000  |   |   |   |   |
|                                 | 6       | 2 papul                 | 15,12324 | 0,00021  | 4,88193 | 41,28224 |   |   |   |   |
| Tableau de synthèse             | 7       |                         |          |          |         |          |   |   |   |   |
|                                 | 8       |                         |          |          |         |          |   |   |   |   |
|                                 | 9       |                         |          |          |         |          |   |   |   |   |
|                                 | 10      |                         |          |          |         |          |   |   |   |   |
|                                 | 11      |                         |          |          |         |          |   |   |   |   |
|                                 | 12      |                         |          |          |         |          |   |   |   |   |
|                                 | 13      |                         |          |          |         |          |   |   |   |   |
|                                 | 14      |                         |          |          |         |          |   |   |   |   |
|                                 | 15      |                         |          |          |         |          |   |   |   |   |
|                                 | 16      |                         |          |          |         |          |   |   |   |   |
|                                 | 17      |                         |          |          |         |          |   |   |   |   |
|                                 | 18      |                         |          |          |         |          |   |   |   |   |
|                                 | 19      |                         |          |          |         |          |   |   |   |   |
|                                 | 20      |                         |          |          |         |          |   |   |   |   |
|                                 | 21      |                         |          |          |         |          |   |   |   |   |
|                                 | < > \ F | Capport Explorateur / < |          |          |         |          |   |   |   | > |

| Rapports et Graphiques                                                                                                    | - • • |
|----------------------------------------------------------------------------------------------------|-------|
|                                                                                                    |       |
| (C) UNIWIN version 9.3.5                                                                                                    | ^     |
| DATE : 13/03/2022<br>ORDINATEUR : LAPTOP-8CVD8RT1<br>UTILISATEUR : Christian<br>FICHIER(S) DE DONNEES OUVERT(S) : INFARCT.SGD |       |
| RESULTATS DE L'ANALYSE DISCRIMINANTE PAS A PAS                                                                                |       |
| Sélection :<br>Aucune                                                                                                    |       |
| Nombre d'observations complètes : 81                                                                                          |       |
| Variables quantitatives :<br>frcar<br>incar<br>insys<br>prdia<br>papul<br>prent<br>repul                                      |       |
| Facteur de classement : bgroupe<br>Nombre de classes : 2                                                                      |       |
| Fisher d'entrée : 2,072<br>Fisher de sorie : 1 07                                                                             | ~     |